# Alpha Capital portaal Handleiding

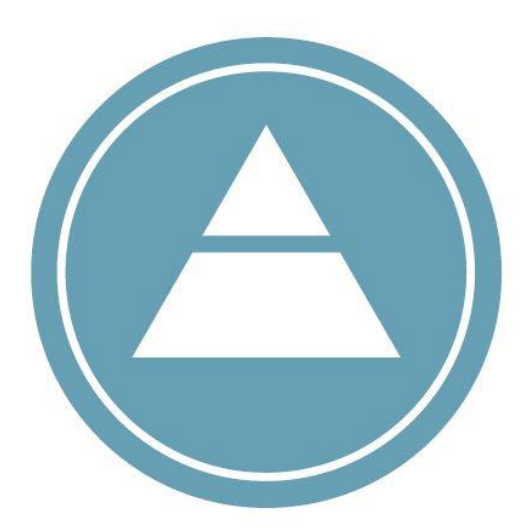

# ALPHA CAPITAL

# CUSTOMER FIRST

# Inhoud

| 1. | Portaal raadplegen via het internet                                        | 3  |
|----|----------------------------------------------------------------------------|----|
| 2. | Inlogscherm Alpha Capital portaal                                          | 4  |
| 3. | Openingsscherm Alpha Capital portaal                                       | 5  |
| 4. | Vermogensverloop, rendement en vermogensoverzicht                          | 6  |
| 5. | Rapportages en facturen                                                    | 8  |
| 6. | Instellen applicatie variant Alpha Capital portaal op 'IOS' device         | 9  |
| 7. | Instellen applicatie variant Alpha Capital portaal op een 'Android' device | 12 |
| 8. | Alpha Capital portaal met 2-factor authenticatie                           | 13 |
| 9. | Slot                                                                       | 14 |

# 1. Portaal raadplegen via het internet

Om het portaal via internet te raadplegen, gaat u naar <u>www.alphacapital.nl</u> en klikt u rechtsboven op de <u>Mijn Alpha Capital</u> knop.

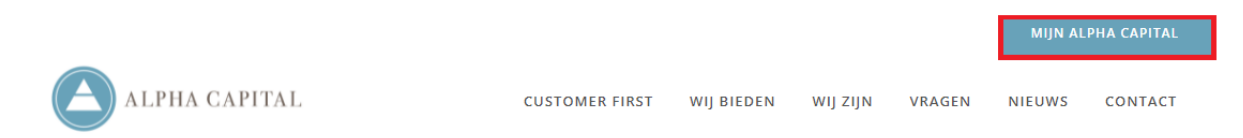

Nadat u automatisch bent doorgeleid naar onderstaand scherm, klikt u op het logo van Alpha Capital.

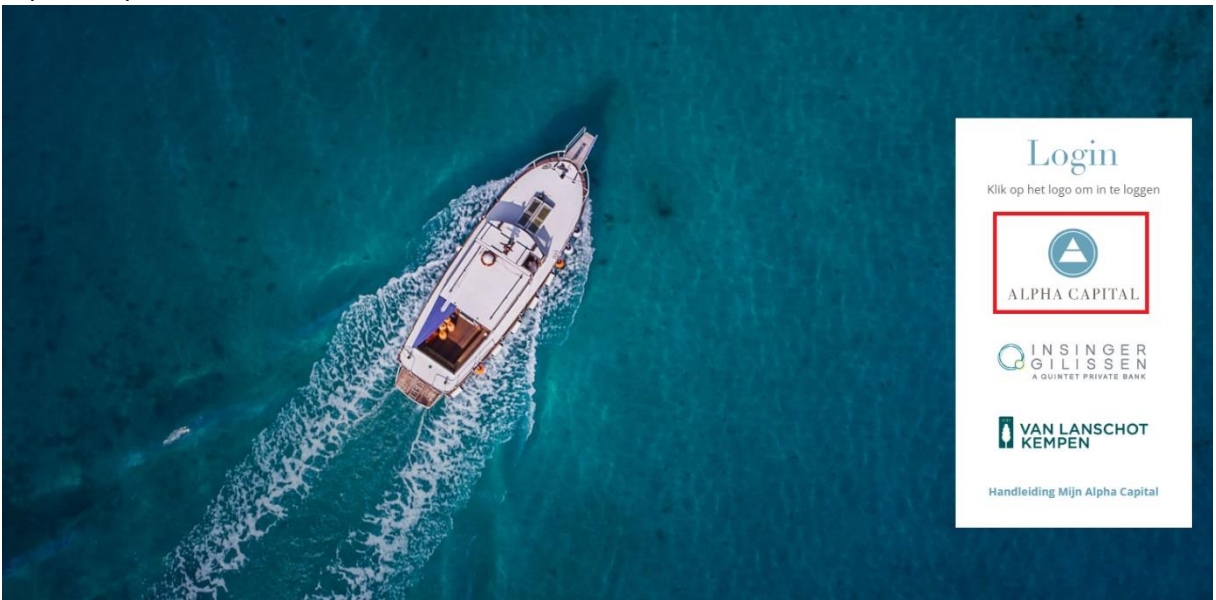

# 2. Inlogscherm Alpha Capital portaal

Nadat u heeft geklikt op het logo van Alpha Capital, wordt u automatisch doorgeleid naar het inlogscherm (*zie onderstaande afbeelding*).

| ALPHA CAPITAL             |                                                                                                    |
|---------------------------|----------------------------------------------------------------------------------------------------|
|                           |                                                                                                    |
|                           | Inloggen                                                                                                    |
|                           | Portefeuille                                                                                                    |
|                           | E-mail                                                                                                    |
|                           | Wachtwoord                                                                                                    |
| Ik wil dat<br>bewa<br>(he | deze browser mijn portefeuille en e-mailadres<br>aart en invult bij mijn volgende bezoek.<br>et wachtwoord wordt niet onthouden) |
|                           | Log in                                                                                                    |

Bij <u>Portefeuille</u> vult u het nummer van uw effectenrekening in. Dit nummer staat vermeld op de eerste pagina van de overeenkomst van Alpha Capital.

Bij <u>E-mail</u> vult u het e-mailadres in dat bij Alpha Capital van u bekend is.

Bij <u>Wachtwoord</u> vult u het wachtwoord in dat Alpha Capital u heeft verstrekt. *Ben u uw wachtwoord vergeten? Neem dan contact met ons op.* 

U kunt het <u>rood gearceerde vakje</u> op de bovenstaande afbeelding aanvinken indien u wenst dat de internetbrowser uw portefeuillenummer en e-mailadres onthoudt. Bij een volgend bezoek hoeft u dan enkel nog uw wachtwoord in te voeren.

Vervolgens klikt u op <u>Log in</u> om door te gaan naar het beginscherm van het portaal van Alpha Capital.

# 3. Openingsscherm Alpha Capital portaal

Op onderstaande afbeelding staat het beginscherm (pagina <u>Actueel</u>) van het portaal van Alpha Capital weergegeven:

- Links kunt u het rendement vanaf het begin van het huidige kalenderjaar raadplegen.
- Rechts kunt u de vermogensverdeling van uw portefeuille inzien.
- In het rode kader kunt u op drie knoppen klikken: <u>Vermogensverloop</u>, <u>Rendement</u> en <u>Vermogensoverzicht</u>. Deze knoppen worden op de volgende pagina's nader toegelicht.
- Als u meerdere portefeuilles bij Alpha Capital heeft ondergebracht, is het mogelijk om te switchen tussen uw portefeuilles in het portaal, zonder dat u apart in hoeft te loggen. Door op het pijltje (rood omcirkeld) te klikken verschijnt er een drop-down menu waar u kunt kiezen uit uw portefeuilles bij Alpha Capital.

| CTUEEL RAPPORTAGES FA                                                                                                    | CTUREN                          |                                                                                                    |     |
|----------------------------------------------------------------------------------------------------|---------------------------------|----------------------------------------------------------------------------------------------------|-----|
| Geachte                                                                                                    | , welkom in uw                  | persoonlijke omgeving.                                                                                                    |     |
| uw vorige login was 26 april 2024 om                                                                                                 | 10:18 uur                       |                                                                                                    |     |
|                                                                                                    | Welke portefeuille wilt u zien? | $\odot$                                                                                                    |     |
| Resultaat lopend jaar<br>Waarde per 01-01-2024<br>Stortingen/Onttrekkingen<br>Beleggingsresultaat<br>Eindvermogen<br>per 10 mei 2024 |                                 |                                                                                                    |     |
| Rendement                                                                                                    |                                 | <ul> <li>Beleggingsfondsen Aandelen: 70,2%</li> <li>Beleggingsfondsen Obligaties: 26,3%</li> <li>Obligaties: 3,0%</li> <li>Liquiditeiten: 0,5%</li> </ul> |     |
| Vermoge                                                                                                    | ensverloop Rendemen             | t Vermogensoverzicht                                                                                                    |     |
|                                                                                                    | Inc                             | ien u vragen heeft, kunt u contact opnemen met Alpha Capit<br>or te klikken op het e-mailadres info@alphacapital.nl of te be                              | tal |

## 4. Vermogensverloop, rendement en vermogensoverzicht

#### 1. Vermogensverloop

Onderstaand is een deel van de pagina <u>Vermogensverloop</u> weergegeven. Hier kunt u voor verschillende periodes het waarde verloop van uw portefeuille zien. Dit kan vanaf het moment dat u gestart bent bij Alpha Capital (<u>vanaf Startdatum</u>), year-to-date (<u>YTD</u>) en vanaf het begin van het huidige kalenderjaar. Via de <u>Periode</u> knop kunt u zelf een datumbereik selecteren.

|         | LPHA CAPITA<br>CUSTOMER FIRST | AL  |                  |                |          |   |
|---------|-------------------------------|-----|------------------|----------------|----------|---|
| ACTUEEL | RAPPORTAGES                   | FAC | CTUREN           |                |          | ወ |
|         |                               |     |                  |                |          |   |
|         | Terug                         |     | vanaf Startdatum | YTD            | 1-1-2023 |   |
|         | Periode                       |     |                  |                |          |   |
|         |                               |     | Vermogensverloop | , portefeuille |          |   |

#### 2. Rendement

Onderstaand is een deel van de pagina <u>Rendement</u> afgebeeld. In dit scherm kunt u de start- en eindwaarde (op maandbasis) van uw portefeuille inzien. Dit kan vanaf het moment dat u gestart bent bij Alpha Capital (<u>vanaf Startdatum</u>), year-to-date (<u>YTD</u>) en vanaf het begin van het huidige kalenderjaar. Via de <u>Periode</u> knop kunt u zelf een datumbereik selecteren. Tevens zijn hier uw stortingen en onttrekkingen weergegeven, uw procentuele en absolute rendementen per maand en uw cumulatieve rendement in de geselecteerde periode.

|         | LPHA CAPITA<br>CUSTOMER FIRST | AL |                  |      |                |     |   |
|---------|-------------------------------|----|------------------|------|----------------|-----|---|
| ACTUEEL | RAPPORTAGES                   | F/ | ACTUREN          |      |                |     | ወ |
|         |                               |    |                  |      |                |     |   |
|         | Terug                         |    | vanaf Startdatum |      | vanaf 1-1-2023 | YTD |   |
|         | Periode                       |    |                  |      |                |     |   |
|         |                               |    | Rendement, p     | orte | efeuille       |     |   |

#### 3. Vermogensoverzicht

Onderstaand is de pagina <u>Vermogensoverzicht</u> weergegeven. Het vermogensoverzicht geeft een duidelijk beeld van alle posities in uw portefeuille. U kunt eenvoudig de rapportagedatum wijzigen via de knop <u>Wijzigen datum</u>.

U kunt via de <u>Informatiebutton</u> verdere informatie over een bepaalde positie in uw portefeuille inzien. Hier vindt u de transacties, dividenden/coupons, koersinformatie en verdere informatie over een beleggingsfonds, zoals bijvoorbeeld de regiosamenstelling.

|                                    | RAPPORTAGES                                                   | FACTUREN  |          |               |           |                          |                     |        |  |
|------------------------------------|---------------------------------------------------------------|-----------|----------|---------------|-----------|--------------------------|---------------------|--------|--|
|                                    | Terug                                                         |           | Wijzigen | datum         |           |                          |                     |        |  |
|                                    | l                                                             | Rapportag | ge per   | 10 mei 20     | 24, porte | feuille                  |                     |        |  |
| info A                             | antal Fondsomschrijving                                       |           | Valuta   | Actuele koers | Koers 1/1 | Historische<br>kostprijs | Actuele<br>Waarde € | Weging |  |
|                                    |                                                               |           |          |               |           |                          |                     |        |  |
| Beleggin                           | gsfondsen Aandelen                                            |           |          |               |           |                          |                     |        |  |
| Beleggin                           | gsfondsen Aandelen                                            |           |          |               |           |                          |                     |        |  |
| Beleggin                           | gsfondsen Aandelen<br>sacties                                 |           |          |               |           |                          |                     |        |  |
| Beleggin                           | gsfondsen Aandelen<br>sacties<br>lenden/Coupons               |           |          |               |           |                          |                     |        |  |
| Beleggin<br>Tran:<br>Divid<br>Koer | gsfondsen Aandelen<br>sacties<br>enden/Coupons<br>sinformatie | 1         |          |               |           |                          |                     |        |  |

U kunt de rapportage exporteren naar een PDF- of Excel bestand door op het rode of respectievelijk groene icoontje te klikken.

## 5. Rapportages en facturen

De rapportages die u per maand of per kwartaal via Alpha Capital ontvangt zijn ook via het portaal te bekijken. Hiervoor klikt u op de knop <u>Rapportages</u> in het beginscherm. U wordt dan automatisch doorgeleid naar het scherm dat is weergegeven op de volgende pagina.

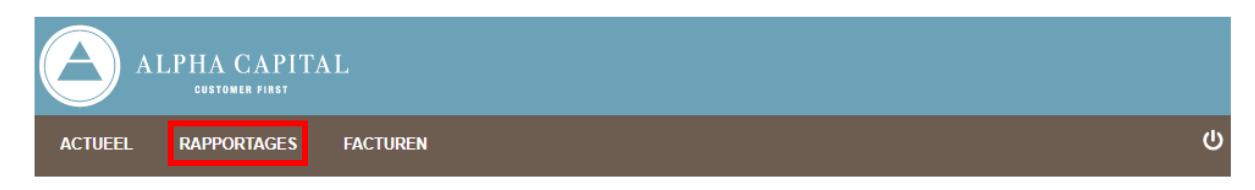

De rapportages worden automatisch geopend in een nieuw venster door op het <u>grafiek-</u> <u>icoontje</u> te klikken. Dagelijks zal er een nieuwe rapportage worden geproduceerd. Daarnaast kunt u ook eerder verzonden rapportages raadplegen.

|         | LPHA CAPIT.<br>CUSTOMER FIRST | AL         |                             |                                 |            |   |
|---------|-------------------------------|------------|-----------------------------|---------------------------------|------------|---|
| ACTUEEL | RAPPORTAGES                   | FACTUREN   |                             |                                 |            | ሳ |
|         |                               |            | Beschikbare                 | rapportages                     |            |   |
|         |                               |            | Uw portefeu<br>Meest recent | iille<br>e rapportages          |            |   |
|         |                               |            | Meest recent<br>10 mei 2024 | Laatste period<br>31 maart 2024 | e `<br>4   |   |
|         |                               |            | 20                          | 024                             |            |   |
|         |                               | kwartaal 1 | kwartaal 2                  |                                 |            |   |
|         |                               |            | 20                          | 023                             |            |   |
|         |                               | kwartaal 1 | ř kwartaal 2                | kwartaal 3                      | ƙwartaal 4 |   |
|         |                               |            | 20                          | 022                             |            |   |
|         |                               | kwartaal 1 | kwartaal 2                  | kwartaal 3                      | kwartaal 4 |   |

Uw facturen kunt u raadplegen via de knop <u>Facturen</u> in het beginscherm. Via de blauwe pijltjes kunt u uw facturen inzien en downloaden.

|         | ALPHA CA    | APITAL    |                        |          |         |  |  |       |   |
|---------|-------------|-----------|------------------------|----------|---------|--|--|-------|---|
| ACTUEEL | RAPPORT     | AGES      | ACTUREN                |          |         |  |  |       | Ċ |
|         |             |           |                        | Miin fac | cturen. |  |  |       |   |
|         |             |           |                        |          |         |  |  |       |   |
| Uw port | efeuille :  |           |                        |          |         |  |  | 148.5 |   |
| V Fac   | 8 apr 2024  | factuurF  | tapportage_Q1_2024.pdf |          |         |  |  | (15)  |   |
| *       | 23 jan 2024 | factuur_J | aarrapportage_2023.pdf |          |         |  |  |       |   |
| *       | 10 okt 2023 | factuur_F | tapportage_Q3_2023.pdf |          |         |  |  |       |   |
| *       | 10 jul 2023 | factuurF  | tapportage_Q2_2023.pdf |          |         |  |  |       |   |

# 6. <u>Instellen applicatie variant Alpha Capital portaal op 'IOS' device</u> (<u>iPhone of iPad</u>)

Het is ook mogelijk het Alpha Capital portaal te raadplegen via uw iPhone of iPad. Hiervoor dient u de volgende stappen te volgen:

- 1. Ga via de webbrowser op uw telefoon of tablet naar <u>www.alphacapital.nl</u> en volg dezelfde stappen als uitgelegd in: *1. Raadplegen via het internet* en *2. Inlogscherm Alpha Capital portaal.*
- 2. Wanneer u bent ingelogd kunt u de website opslaan op het startscherm van uw toestel, via het rood omkaderde <u>icoon</u> op de volgende pagina.

| elkom in<br>ngeving                                                    | n uw persoonlijke<br>I.     |
|------------------------------------------------------------------------|-----------------------------|
| orige login was                                                        | 13 mei 2024 om 12:42 uur    |
| Welk                                                                   | e portefeuille wilt u zien? |
| L                                                                      | Bendement                   |
| <b>sultaat lopend ja</b><br>aarde per 01-01-2                          | aar<br>1024<br>Ingen        |
| ortingen/Onttrekki<br>leggingsresultaat                                |                             |
| ortingen/Onttrekki<br>leggingsresultaat<br>ndvermogen<br>r 10 mei 2024 |                             |

Zoek vervolgens het rood omkaderde <u>icoon</u> op onderstaande afbeelding, door naar links en/of rechts te scrollen in de balk.

|                      | schakelen om<br>AirDrop. | gegevens te | delen via |
|----------------------|--------------------------|-------------|-----------|
| Bericht              | Mail F                   | lerinnering | WhatsApp  |
| $\star$              | Bladwijzer               | +<br>Zet op | Druk af   |
| Zet in<br>favorieten |                          | beginscherm |           |

3. Klik vervolgens op de rood omkaderde knop <u>Voeg toe</u>.

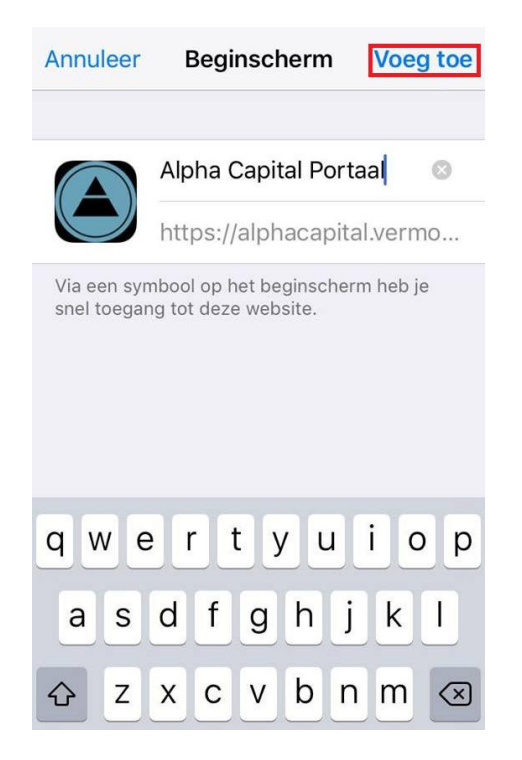

4. Op het startscherm van uw toestel is er nu een snelkoppeling aangemaakt. Door deze <u>applicatie</u> te openen komt u automatisch op het openingsscherm van het Alpha Capital portaal.

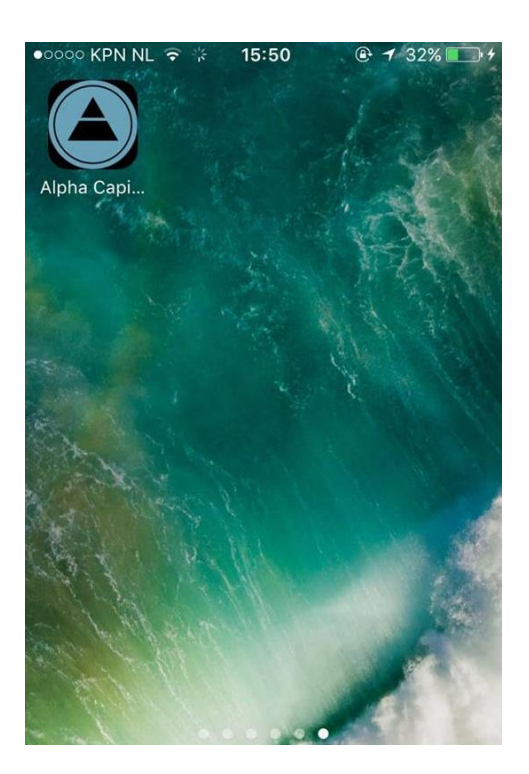

# 7. <u>Instellen applicatie variant Alpha Capital portaal op een</u> <u>'Android' device (bijvoorbeeld een Samsung telefoon)</u>

- 1. Ga via de webbrowser op uw telefoon of tablet naar <u>www.alphacapital.nl</u> en volg dezelfde stappen als uitgelegd in:
  - 1. Raadplegen via het internet en 2. Inlogscherm Alpha Capital portaal
- 2. U tikt op de menuknop 🗉 (rechtsboven óf rechtsonder op uw scherm).
- 3. U tikt op <u>Toevoegen aan startscherm</u>.
- 4. Het Alpha Capital portaal staat nu op het startscherm van uw toestel.

# 8. Alpha Capital portaal met 2-factor authenticatie

Uit veiligheidsoverwegingen maken wij gebruik van een zogenaamde 2-factor authenticatie. Om in te kunnen loggen in het Alpha Capital portaal dient u naast de gebruikelijke inloggegevens een extra 6-cijferige code in te vullen. Het installeren, activeren en gebruiken van de 2-factor authenticatie in de onderstaande afbeeldingen toegelicht.

Nadat u uw portefeuille(nummer), e-mailadres en wachtwoord heeft ingevoerd, krijgt u onderstaande melding te zien:

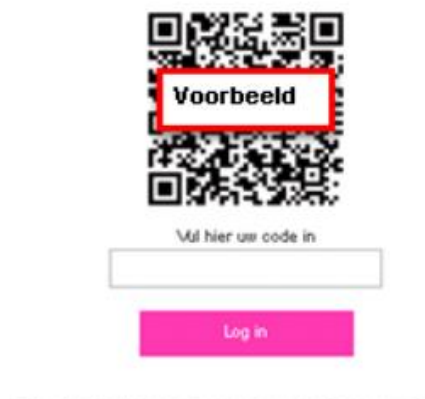

Deze site maakt gebruik van de twee factor app van Google. U kunt de "Google Authenticator" downloaden in de Apple store of de Android playstore.

Om de 2-factor authenticatie te kunnen gebruiken zal er via de "app-store" op uw mobiele telefoon de volgende app moeten worden geïnstalleerd (*indien u deze nog niet op uw mobiele telefoon heeft*):

#### **Google Authenticator app**

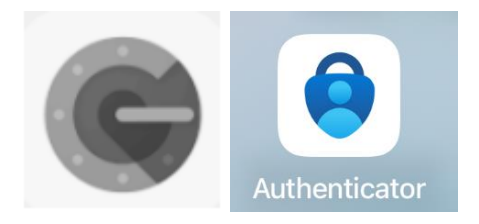

Zodra u deze app opent op uw mobiele telefoon heeft u de mogelijkheid om een <u>QR-</u> <u>code</u> te scannen. Nadat deze code is gescand ontvangt u een 6-cijferige code die u in kunt vullen op de webpagina.

#### Inloggen na installatie

ledere keer wanneer u inlogt in het Alpha Capital portaal zal er naar een 6-cijferige code worden gevraagd die te vinden is in de <u>Google Authenticator app</u>.

Scan de QR code wanneer u al bekend bent met de app, of bekijk het onderstaande filmpje hoe u de app kunt gebruiken

# 9. <u>Slot</u>

Heeft u nog vragen over het Alpha Capital portaal? Neem dan gerust contact met ons op via telefoonnummer **+31 40 288 17 40**.